## **Accessing Student Success Data**

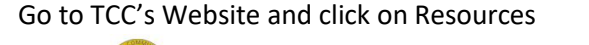

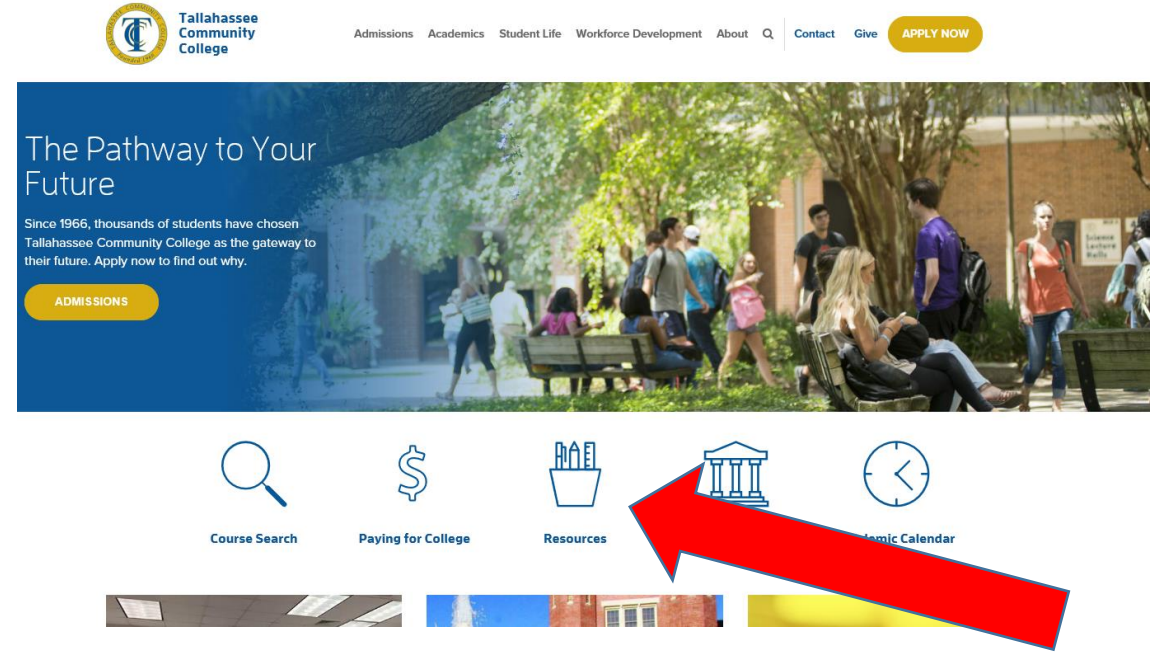

Click on "Faculty/Staff Intranet"

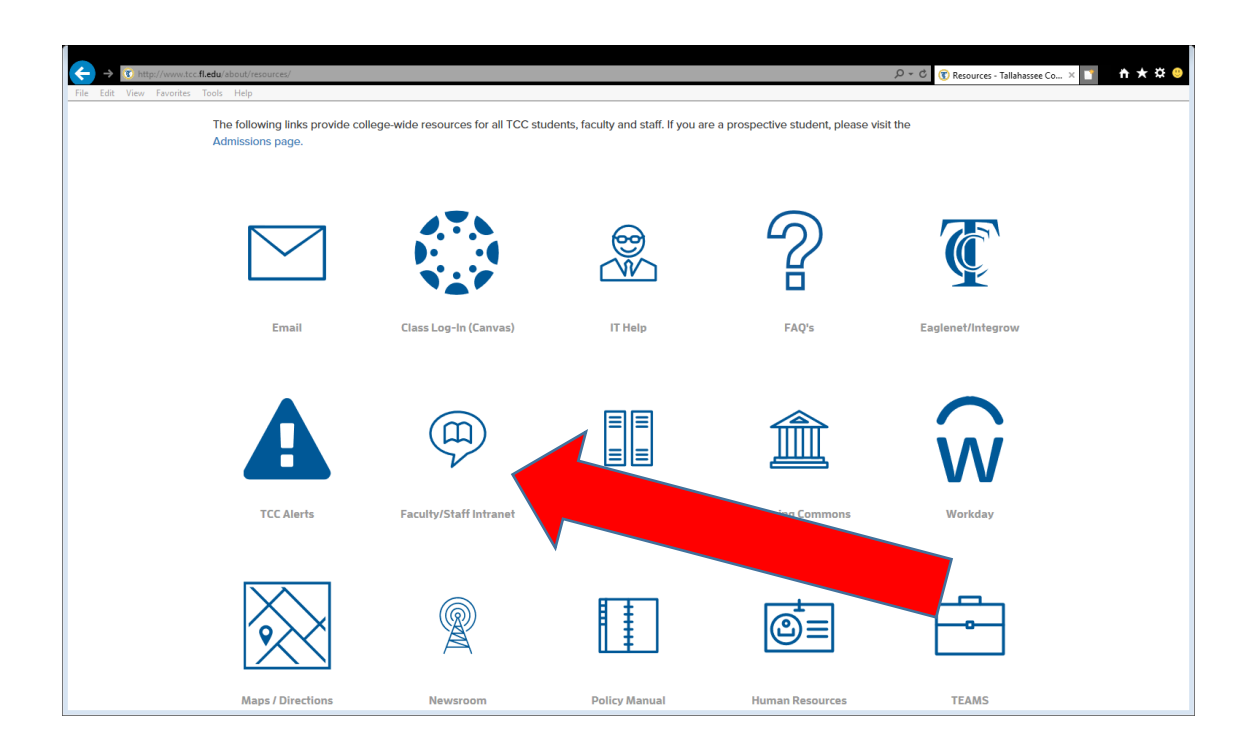

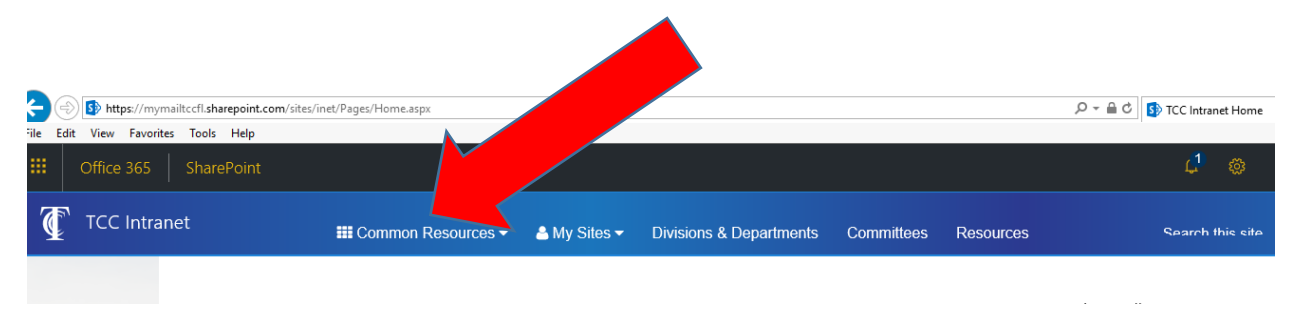

You will be prompted to sign- in. After you sign in, HOVER over "Common Resources"

You will see "Success Analysis Date". Click the link.

It will take you to a page of instructions that explains how to run the report and how to export the data into excel. The link to run the success data analysis report is located at the bottom of the page.